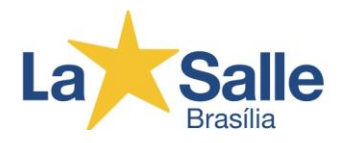

# COMO FAZER LOGIN NO GOOGLE SALA DE AULA?

Dependendo do seu ambiente de aprendizagem, você pode fazer login no Google Sala de Aula com a seguinte conta:

- Conta escolar: também chamada de conta do Google Workspace for Education, é criada por uma escola credenciada. O formato é *nome.sobrenome@soulasalle.com.br*. Se você não sabe os detalhes da sua conta do Google Workspace for Education, pergunte para o professor ou o administrador de TI da escola pelo Whatsapp (61) 9.9613-7112 (apenas mensagens) De segunda a sexta, das 7h às 18h.
- Vídeo: Como os alunos acessam o Google Sala de Aula <u>https://www.youtube.com/watch?v=GduBGuUtRGk</u>

#### Tudo pronto para fazer login?

Você precisa de uma conexão ativa com a Internet para fazer login. Se já sabe como fazer login no Google Sala de Aula, acesse <u>classroom.google.com</u> ou siga as etapas detalhadas abaixo.

#### **PELO COMPUTADOR**

#### Fazer login pela primeira vez

1. Em <u>classroom.google.com</u>, clique em Acesse o Google Sala de Aula.

|               |                     | _ 0  |
|---------------|---------------------|------|
| Google        |                     |      |
| For Education | K12 Solutions 👻 🛛 🚽 | <br> |
|               |                     |      |
| _             |                     |      |
|               |                     |      |
|               |                     |      |
|               | SIGN IN             |      |
|               |                     |      |
|               |                     |      |

2. Digite o endereço de e-mail da sua conta do Google Sala de Aula e clique em Próxima.

| a | Salle                    |
|---|--------------------------|
|   | 21.00110                 |
|   | Google                   |
|   | Sign in                  |
|   | with your Google Account |
|   | Email or phone           |
|   | Forgot email?            |
|   | Learn more               |
|   | Create account Next      |
|   |                          |
|   |                          |
|   |                          |

3. Digite sua senha e clique em Próxima.

| Goog<br>Welcor      | le<br>ne |
|---------------------|----------|
| 0                   | _ >)     |
| Enter your password | Ø        |
| Forgot password?    | Next     |
|                     |          |

- 4. Se aparecer uma mensagem de boas-vindas, leia e clique em Aceitar.
- 5. Se você estiver usando uma conta do Google Workspace for Education, clique em Sou aluno. Dica: os usuários com uma Conta do Google pessoal não veem essa opção.

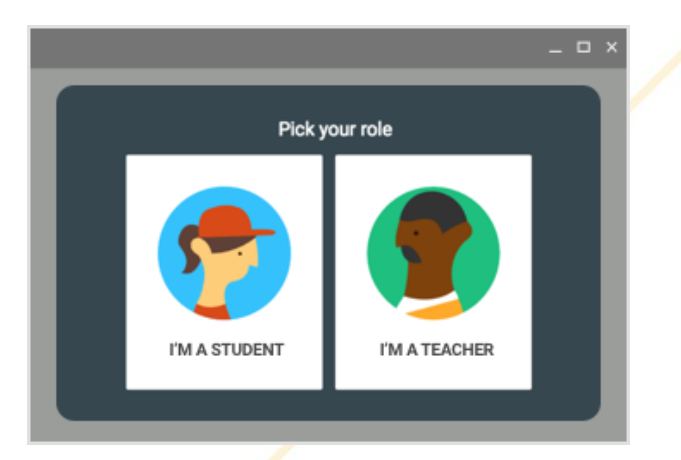

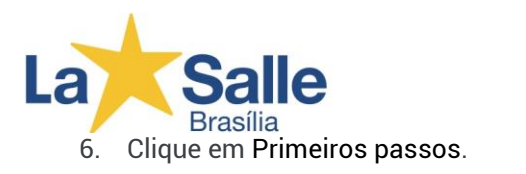

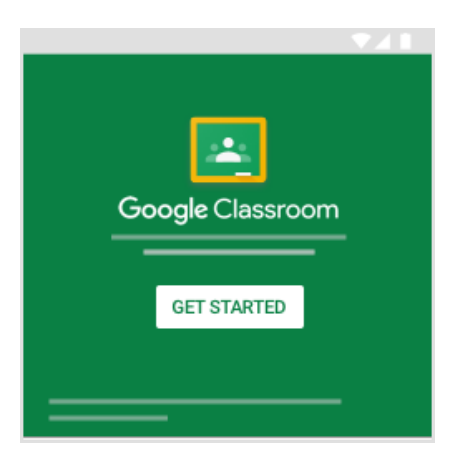

## **DISPOSITIVO ANDROID**

## Fazer login pela primeira vez

Antes de começar: instale o app Google Sala de Aula no seu dispositivo. Veja detalhes em Instalar o <u>app Google Sala de Aula.</u>

- 1. Toque em Google Sala de Aula
- 2. Toque em Primeiros passos.

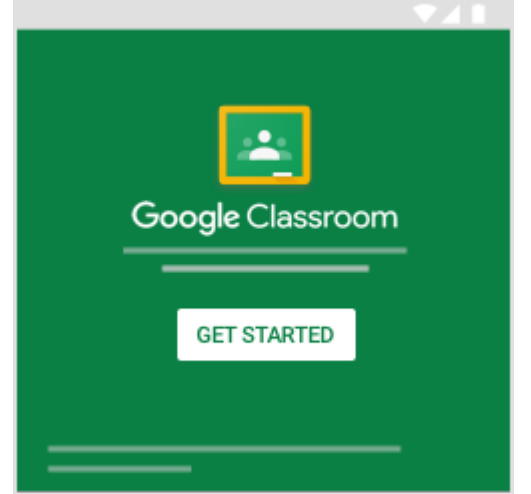

- Toque em Adicionar conta OK.
   Digite o endereço de e-mail da sua conta do Google Sala de Aula e toque em Próxima.

| a | Salle<br>Brasília                    |
|---|--------------------------------------|
|   |                                      |
|   | Google                               |
|   | Sign in                              |
|   | with your Google Account. Learn more |
|   | Emplique have                        |
|   | you@yourschool.edu                   |
|   | Forgot email?                        |
|   | Create account Next                  |
|   |                                      |

5. Digite sua senha e toque em Próxima.

| Goo                 | gle |
|---------------------|-----|
| Welco               | ome |
| Θ                   | -   |
| Enter your password | Ø   |
|                     | _   |

- 6. Se houver uma mensagem de boas-vindas, leia e toque em Aceitar.
- 7. Leia os Termos de Serviço e a Política de Privacidade e toque em Concordo.
- 8. Se você estiver usando uma conta do Education Fundamentals, toque em Sou aluno. Dica: os usuários com uma Conta do Google pessoal não veem essa opção.

|               | <b>▼</b> 41   |
|---------------|---------------|
| Pick y        | our role      |
| I'M A STUDENT | I'M A TEACHER |

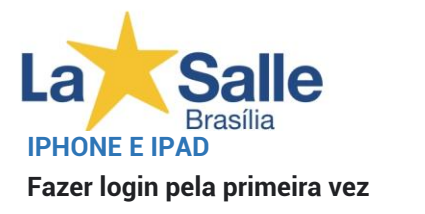

Antes de começar: instale o app Google Sala de Aula no seu dispositivo. Veja detalhes em Instalar o <u>app Google Sala de Aula</u>.

- Toque em Google Sala de Aula
   Toque em Primeiros passos.

| • -              | <b>=</b>    |
|------------------|-------------|
| Google Classroom | GET STARTED |
|                  |             |

- 3. Toque em Adicionar conta.
- 4. Digite o endereço de e-mail da sua conta do Google Sala de Aula e toque em Próxima.

| < | Sign in                              |    |
|---|--------------------------------------|----|
|   | Google<br>Sign in                    |    |
|   | Email or phone<br>you@yourschool.edu |    |
|   | Forgot email?                        |    |
|   | Create account Ne                    | xt |

5. Digite sua senha e toque em Próxima.

| a | Salle<br>Brasília           |
|---|-----------------------------|
|   | <ul> <li>Sign in</li> </ul> |
|   | Google<br>Welcome           |
|   | Enter your password         |
|   | Forgot password? Next       |

- 6. Se aparecer uma mensagem de boas-vindas, leia e toque em Aceitar.
- 7. Se você estiver usando uma conta do Education Fundamentals, toque em Sou aluno. Dica: os usuários com uma Conta do Google pessoal não veem essa opção.

|               | ▼41           |
|---------------|---------------|
| Pick y        | our role      |
| I'M A STUDENT | I'M A TEACHER |
|               |               |

8. (Opcional) Para receber notificações do Google Sala de Aula, toque em Permitir.

#### Usar outra conta

Se você tiver feito login em várias contas e precisar mudar para a conta que usa com o Google Sala de Aula, faça o seguinte: Na parte superior, toque na letra inicial ou imagem do seu perfil.

Selecione ou adicione a conta.

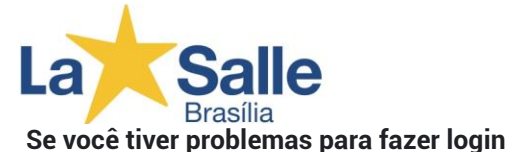

| O que significa            | O que você pode fazer                                                                                                    |
|----------------------------|----------------------------------------------------------------------------------------------------|
| O administrador não ativou | Entre em contato com o administrador de TI.                                                                                                    |
| o Google Sala de Aula para |                                                                                                    |
| sua conta.                 |                                                                                                    |
| O Google Sala de Aula não  | Entre em contato com o administrador de TI.                                                                                                    |
| está ativado para sua      |                                                                                                    |
| conta.                     |                                                                                                    |
| Você fez login no Google   | Saia e faça login novamente.                                                                                                    |
| Sala de Aula com a conta   | <ul> <li>No app para dispositivos móveis, você<br/>precisará adicionar outra conta. Faca login</li> </ul>                                                                                                    |
| errada.                    | com a conta que você usa com o Google                                                                                                    |
|                            | Sala de Aula.                                                                                                    |
|                            | O que significa<br>O administrador não ativou<br>o Google Sala de Aula para<br>sua conta.<br>O Google Sala de Aula não<br>está ativado para sua<br>conta.<br>Você fez login no Google<br>Sala de Aula com a conta<br>errada. |

## Acessar outras áreas do Google Sala de Aula

Na opção Menu

line.

, você encontra estas seções:

- Turmas: acesse suas turmas.
- Agenda: veja datas de entrega e acesse itens.
- Pendentes: corrija os trabalhos das suas turmas.
- Configurações: mude a foto do perfil, a senha e as notificações.

Por fim, acesse o link abaixo para consultar a grade horária.

http://www.lasalle.edu.br/brasilia/sobre-o-colegio/noticia-detalhe/22911

Escolha a disciplina do horário e entre na sala da disciplina.

| ≡ Google Sala de Aula                                         |                     |                                                             | + ::: 0                                                 |
|---------------------------------------------------------------|---------------------|-------------------------------------------------------------|---------------------------------------------------------|
| Música - Turma 33<br>Efer-03a-t-033 - Colégio La Salle Brasí. | Pensamento Computa. | Pensamento Comput.<br>Efer-02a m-022 - Colégio La Salle Bra | Pensamento Comput Efer-02a-m-021 - Colégio La Salle Bra |
| ~ □                                                           | ~                   | ~ □                                                         | ~* 🗅                                                    |

Em seguida, procure do link do **Google Meet** no mural ou no Google Agenda para acessar a aula on-